電子申請ガイド

申請の流れ

- 1【やまがたe申請】にアクセス→<u>こちらをクリック</u>
- 2 手続き一覧の中から「申請したい手続き」を選んでクリック。 手続き名を確認し、必要な添付資料等をご確認ください。 確認後「同意する」をクリック
- 3「利用者登録をせずに申し込む」をクリック
- 4 連絡先メールアドレスを登録してください。
- 5 4で登録したメールアドレスに**【連絡先アドレス確認メール】**が送信されます。 **【連絡先アドレス確認メール】**には本申請のURLがありますのでアクセスして先 に進みます。

〈注意 申請画面にアクセスできるのはメール受信後24時間以内となります。〉

- 6 入力画面に従い、必要事項を入力、添付書類を添付し申し込みを行ってください。
- 7 申し込み後に申請者へ【申込完了通知メール】が送信されます。

市担当者が申請書を確認後に受理を行います。

8 受理作業が完了した時点で申請者に【受理通知メール】が送信されます。

これで届出は完了です。

※ 届出後の処理について
 電子申請は申請者側への【届出印・届出番号】がありません。
 【受理通知メール】をもって届出済となります。

詳細な入力画面については次ページからを参照してください。

(入力画面・メール内容・PDF ファイル等はサンプルです。)

1【やまがた e 申請】のホームページにアクセスします。

| Vuuv                                                                                                    | 空電于中                                            | 睛サート                                                            | ごス(利)                                                                                     | 用者)                                                                   |
|----------------------------------------------------------------------------------------------------|-------------------------------------------------|-----------------------------------------------------------------|-------------------------------------------------------------------------------------------|-----------------------------------------------------------------------|
|                                                                                                    |                                                 |                                                                 | 操作時間延長                                                                                    | 文字サイズ小中;                                                              |
| 手続き申込                                                                                                    | <u>申込内容照会</u>                                   | <u>職責署名検証</u><br>申請图                                            | 利用者登録<br>团体選択へ申請書ダ                                                                        | <u>ログイン</u><br>ウンロードへ <sup>@</sup> ヘルプ                                |
| 手続き申込<br><sup>手続き検索</sup><br>STEP 1                                                                                                    | )手続き内容<br>STEP 3                                | レアドレス入力<br>STEP 4                                               | ール送信完了<br>STEP 5 STEP 6                                                                   | ▶ 申込確認<br>STEP 7 STEP 8                                               |
| <b>検索メニュー</b> 検索項目を入う<br>手続き名                                                                                                    | カ(選択)して、手続きを持                                   | 乾欠してください。                                                       |                                                                                           |                                                                       |
| 利用者選択                                                                                                    | 人が利用できる手続き                                      | 快击                                                              | -                                                                                         |                                                                       |
| 利用者選択 🗌 個<br>🗌 法<br>検索方法選択 <u>五十音</u>                                                                                                  | 人が利用できる手続き<br>人が利用できる手続き<br>で <u>探す</u>         | 検索                                                              |                                                                                           |                                                                       |
| 利用者選択 🗌 個<br>🗋 法/<br>検索方法選択 <u>五十音</u><br>020年06月03日 16時26分 現在                                                                         | 人が利用できる手続き<br>人が利用できる手続き<br>で <u>探す</u>         | 検索<br>ページ1 <u>234</u>                                           |                                                                                           | 表示件数 <u>10件</u> 20件 <u>5</u>                                          |
| 利用者選択 🗌 個<br>🗋 法<br>検索方法選択 <u>五十音</u><br>020年06月03日 16時26分 現在<br>手者                                                                    | 人が利用できる手続き<br>人が利用できる手続き<br>で探す<br>続き名 ▲ ⊻      | 検索<br>ページ1 <u>234</u><br>ら                                      | 受付開始日時 ▲▼                                                                                 | 表示件数 <u>10件</u> 20件 <u>5</u><br>受付終了日時 ▲ ▼                            |
| 利用者選択 □ 個<br>□ 法<br>検索方法選択 <u>五十音</u><br>020年06月03日 16時26分 現在<br><u>手<br/>(確認用)犬の死亡届出書</u>                                             | 人が利用できる手続き<br>人が利用できる手続き で保す 続き名 ▲ ▼            | 検索<br>ページ1 <u>234</u><br>20                                     | <b>受付開始日時 ▲▼</b><br>4年10月01日20時00分                                                        | 表示件数 <u>10件</u> 20件 <u>5</u><br>受付終了日時 ▲ ▼<br>随時                      |
| 利用者選択 □ 個<br>□ 法<br>検索方法選択 五十音<br>020年06月03日 16時26分 現在<br>手<br>(確認用):大の死亡属出書<br>(確認用):水道使用休止(中止))                                      | 人が利用できる手続き<br>人が利用できる手続き で探す 続き名 ▲ ▼            | 検索<br>ページ1 <u>234</u><br>201<br>201<br>201                      | <b>2付開始日時 ▲ ▼</b><br>4年10月01日20時00分<br>4年09月30日00時00分                                     | 表示件数 <u>10件</u> 20件 <u>5</u><br>受付終了日時 ▲ ▼<br><sup>於</sup> 師時<br>○ 随時 |
| 利用者選択   個<br>  法<br>検索方法選択 <u>五十音</u><br>020年06月03日 16時26分 現在<br><u>手<br/>(確認用)大の死亡届出書</u><br>(確認用)水道使用保止(中止)」<br>(確認用)水道使用開始 <u>届</u> | ムが利用できる手続き<br>人が利用できる手続き<br>で探す<br>続き名 ▲ ⊻<br>品 | 検索<br>ページ1 <u>234</u><br>201<br>201<br>201<br>201<br>201        | 2付開始日時▲▼ 4年10月01日20時00分 4年09月30日00時00分 4年09月30日00時00分                                     | 表示件数 <u>10件</u> 20件 <u>5</u><br>受付終了日時 ▲ ▼<br>隙時<br>隙時<br>隙時          |
| <ul> <li>利用者選択 □ 個</li> <li>⇒ 法</li> <li>検索方法選択 五十音</li> <li>020年06月03日 16時26分 現在</li> <li>521, 職員採用試験受験申込</li> </ul>                  | 人が利用できる手続き<br>人が利用できる手続き で探す 続き名 ▲ ▼ 届          | 検索<br>ページ1 <u>234</u><br>201<br>201<br>201<br>201<br>201<br>201 | <b>2付開始日時 ▲▼</b><br>4年10月01日20時00分<br>4年09月30日00時00分<br>4年09月30日00時00分<br>20年05月30日09時09分 | 表示件数 <u>10件</u> 20件 <u>5</u><br>受付終了日時 ▲ ▼                            |

- ※ 申請する手続きをクリック
- 2「利用者登録をせずに申し込む方はこちら」をクリック

|           |              |                   | 操作時間延長文          | 字サイズ 小 中 オ         |
|-----------|--------------|-------------------|------------------|--------------------|
| 手続き申込     | 申込内容照会       | 職責署名検証            | 利用者登録            | ログイン               |
|           |              | 申請団               | <u>体選択へ申請書ダウ</u> | <u>ンロードへ @ ヘルブ</u> |
| 手続き申込     |              |                   |                  |                    |
| 利用者口得です   |              |                   |                  |                    |
| オリカオキロジイン |              |                   |                  |                    |
| 手続き名      | 「テスト」防火(防災   | 2)管理者選任(解任)届出書    |                  |                    |
| 受付時期      | 2020年5月25日16 | 時00分~2020年6月4日0時0 | 00分              |                    |
|           |              |                   |                  |                    |
|           | 10 H +       | 必得せずに 由しい か       | +1+7+2           |                    |
|           |              |                   |                  |                    |

※ 利用者登録をせずに申し込むことができます。

3 手続き名に間違いないか確認してください。

また、必要な添付資料等をご確認ください。確認後「同意する」をクリック

| 申込内容照会         職責署名検証         利用者登録         ログイン           申請団体選択へ申請書ダウンロードへ ② ヘルプ       |
|------------------------------------------------------------------------------------------|
|                                                                                          |
|                                                                                          |
|                                                                                          |
|                                                                                          |
|                                                                                          |
|                                                                                          |
|                                                                                          |
|                                                                                          |
| この手続きは連絡が取れるメールアドレスの入力が必要です。                                                             |
| 「記の内谷を必ずの読みくこでい。」                                                                        |
|                                                                                          |
| 「テスト185次(85%)管理者選任(解任)届出書                                                                |
| 防火(防災)管理者を選任(解任)した場合に提出する書類です。                                                           |
| 届出の事前準備として次の書類をスキャン等によりデータ化しご準備ください。                                                     |
| 1 防火(防炎)管理者選任(解任)届出書<br>2 防火(防災)管理者の資格を証する書面                                             |
|                                                                                          |
| http://www.city.yamagata-yamagata.lg.jp/shinseisyo/sub1/bosai/3d9b3boukataishoubutu.html |
| 2020年5月25日16時00分~2020年6月4日0時00分                                                          |
| 山形市消防本部予防課                                                                               |
| 023-634-1195                                                                             |
| 023-624-6687                                                                             |
| shobo-yobo@city.yamagata-yamagata.lg.jp                                                  |
|                                                                                          |
| テム(電子申請サービス)利用規約                                                                         |
|                                                                                          |
| は大同運営システム(電子申請サービス)(以下「本システム」といいます。)を利用してoo県及びoo県内の                                      |
|                                                                                          |
|                                                                                          |
|                                                                                          |
| ックすることにより、この説明に同意いただけたものとみなします。<br>* フロでのみ利用するものであり、他への転用・閉デけ一切行いません                     |
|                                                                                          |
| 上記をご理解いただけましたら、同意して進んでください。                                                              |
|                                                                                          |
|                                                                                          |
|                                                                                          |

4 連絡先メールアドレスを登録します。

| 手続き検索 手続き一                        | 覧 手続き内容 メールアドレス入力 確認メール送信完了 申込 申込確認 申込完了                                         |
|-----------------------------------|----------------------------------------------------------------------------------|
| STEP 1 STEP 2<br>ミフト IRtele (体が)答 | STEP 3 STEP 4 STEP 5 STEP 6 STEP 7 STEP 8<br>田主公認仁(修2/仁) 戸史中書                    |
|                                   | 王月海江 ()注江/))周山首。                                                                 |
| 連絡がとれるメール                         | アドレスを入力してください。                                                                   |
| 入力が完了いたしま                         | こしたら、アドレスに申込画面のURLを記載したメールを送信します。                                                |
| URLICアクセスし、                       | 奥」の「静服を入力して登録を完了させてください。                                                         |
| また、迷惑メール対                         | 策等を行っている場合には、「city-yamagata_yamagata@s-kantan.com」からのメール受信が可能な設定                 |
| に変更してください。                        |                                                                                  |
| 上記の対策を行って                         | 「も、甲込曲面のURLを記載したメールが返信されて来ない場合には、別のメールアドレスを使用して甲                                 |
| 1公を打ってくたさい。                       |                                                                                  |
| るの、达信元のメー<br>最後に 携帯電話の            | ルアドレスに必信しても同い日かとには対応できません。<br>Nマールでは、初期設定で11月11月2月付きマールを拒否する設定をされている場合がございますので、そ |
| の場合も同様にメー                         | ックックでは、15%数をとくなどクランドビタールとにとりも数をとというの場合がというは、900と、C                               |
|                                   |                                                                                  |
|                                   |                                                                                  |
|                                   |                                                                                  |
| 印かあるものは必須                         | ст.                                                                              |
| 絡先メールアドレス※                        |                                                                                  |
|                                   |                                                                                  |
| 総先メールアドレス<br>確認用)※                |                                                                                  |

5 登録したメールアドレスに【連絡先アドレス確認メール】が送信されます。 【連絡先アドレス確認メール】には本申請のURLがありますのでクリックして先に進み ます。

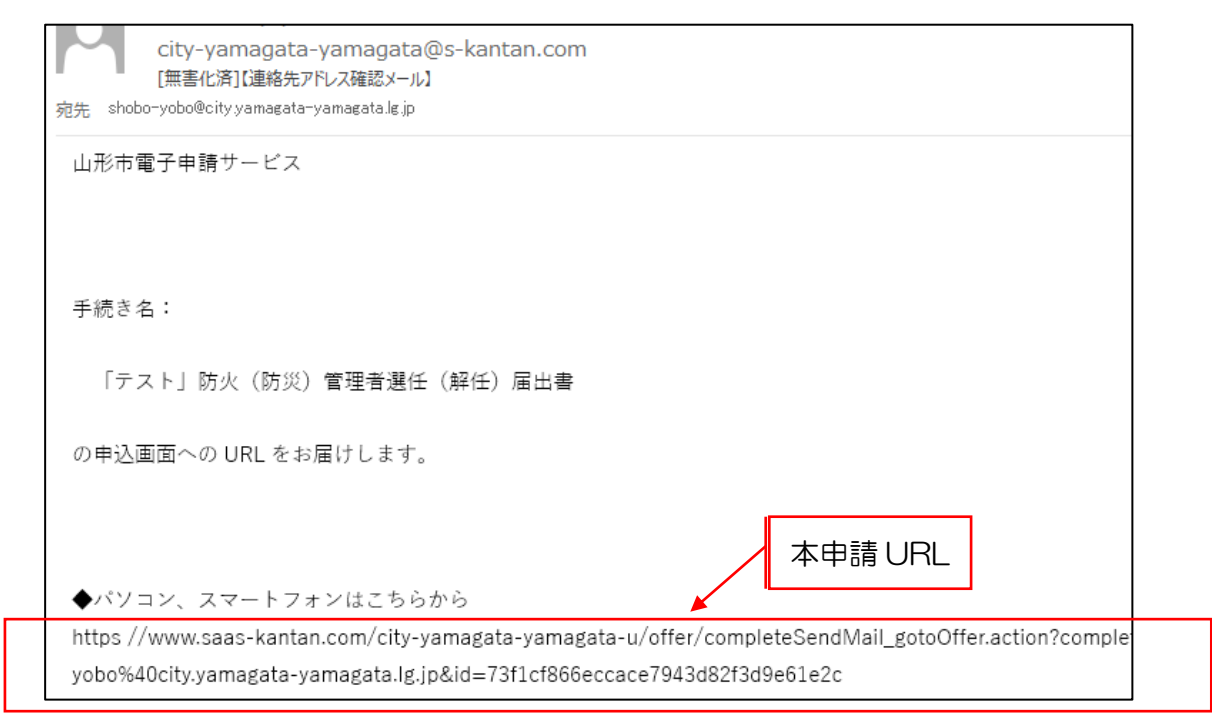

注意 申請画面にアクセスできるのは、メール受信後24時間以内となります。 アクセスすると入力画面へ移動します。 ☆消防訓練、改修等報告書の入力画面は次の6-1へお進みください。

6 入力画面

| SaaS₫                        | 型電子申請サービス(利用者)                                                                                                    |
|------------------------------|----------------------------------------------------------------------------------------------------|
| 手続き申込                        | 操作時間     延長     文字サイズ     小     中     大       申込内容照会     職責署名検証     利用者登録     ログイン       申請団体選択へ     申請書ダウンロードへ     の     ハレプ |
| 手続き申込                        |                                                                                                    |
| 手続き検索<br>STEP 1 STEP 2<br>申込 | 手続き内容<br>STEP 3     メールアドレス入力<br>STEP 4     申込確認<br>STEP 6     申込確認<br>STEP 7     申込定了<br>STEP 8                              |
| 「test」防火(防災)管理               | 者選任(解任)届出書                                                                                                    |
| 問い合わせ先                       | 山形市消防本部予防課                                                                                                    |
| 電話番号                         | 023-634-1195                                                                                                    |
| FAX番号                        | 023-624-6687                                                                                                    |
| メールアドレス                      | shobo-yobo@city.yamagata-yamagata.lg.jp                                                                                       |
| 2 防火管理者講習修了証等を<br>届出日※       | 25頁等のテータとして添付してくたさい。<br>届出書の送信日を入力してください。                                                                                     |
| 担当者※                         | 令和      年     月     日       届け出の内容について電話連絡を差し上げる場合がありますので、法人の方は部署名を入力して<br>ください。       〇 氏:     名:       〇 法人名:               |
| 担当者職氏名                       | 法人の場合は、ご連絡を差し上げる場合の担当者の職氏名を入力してください。                                                                                          |
| 届出者連絡先※                      | 因定電話又は携帯電話の番号を入力してください。<br>入力例) <u>012-345-6789</u> は0123456789と入力                                                            |
| 防火・防災管理者選任(解<br>任)届出書の添付※    |                                                                                                    |
| 添付ファイル                       | 「油山香にはてぬるの中かのるものを思す赤りしてくたとい。                                                                                                  |

- ※ 印は必須項目(上記の入力画面はサンプルです。)
- ※ 入力が済んだら画面を下にスクロールし「確認へ進む」をクリックし確認画面に移動。 入力内容に誤りがなければ画面を下にスクロールし「申込む」をクリック。

## 7 【申込完了メール】が登録したメールアドレスに送信されます。

|      | 下記の整理番号 とバスワード を記載したメールを送信しました。 |
|------|---------------------------------|
|      | メールアドレスが誤っていたり、フィルタ等を設定されている場合、 |
|      | メールが届かない可能性がございます。              |
|      |                                 |
|      |                                 |
|      |                                 |
| 整理番号 | 959539416375                    |

## 8 【受理通知メール】が送信されます。

消防機関の受理作業が完了した時点で申請者に【受理通知メール】が送信されます。

city-yamagata-yamagata@s-kantan.com [無害化済]【受理通知メール】 宛先 shobo-yobo@city.yamagata-yamagata.g.jp

山形市電子申請サービス

手続き名:

「test」防火(防災)管理者選任(解任)届出書

整理番号:959539416375

防火(防災)管理者選任(解任)届出書を受理しました。 後日、届出内容について消防本部から連絡することがございます。

※この受理通知メールは印刷し、作成した届出を添付して、消防関係届出維持台帳に綴る等の管理をお願いします。

「受理通知メール」により届出済みとなりますので、印刷し作成した届出を添付して、消 防関係届出維持台帳に綴る等の管理をお願いします。 (消防訓練、改修等報告書以外の届出については、上記6をご利用ください。)

6-1 入力画面

| 188251日7里<br>ブレビュー 2部対照連通( | Dilliver.4                                                                                                    |
|----------------------------|----------------------------------------------------------------------------------------------------|
| 削方訓練通知書ver 4               |                                                                                                    |
| ※EDがあるものは必須<br>▲EDは選択肢の結果( | です。<br>こよって入力条件が変わります。                                                                                                    |
| 届出日※                       | 届出日(送信日)を入力してください。<br>令和 ✔                                                                                                   |
| 届出者※                       | 防火(防炎)管理者の氏名を入力してください。<br>氏:名:名:                                                                                             |
| 連絡先業                       | 連絡の取れる番号を入力してください。<br>入力例)012-345-6789は0123456789と入力                                                                         |
| メールアドレス※                   |                                                                                                    |
| 施設名称 💥                     |                                                                                                    |
| 所在地※                       |                                                                                                    |
| 実施日時※                      | 訓練実施日時を入力してください。  「開始時刻を24時間表記で入力してください。   「金和 ▼ 年 月 日 時 分                                                                   |
| 参加人数 ※                     |                                                                                                    |
| 訓練東根拠 ※                    | □防火管理<br>□防炎管理                                                                                                    |
| <b>彭琳來 租股口 ※</b>           | <ul> <li>○ 近章程度川糸束</li> <li>○ 近葉程佳 = 雪秀与単 言川糸東</li> <li>○ 対応火 言川糸東</li> </ul>                                                |
| imoralita 😹                | 週捩してください 💙                                                                                                    |
| ■ 水清火器の 貸出につい              | τ                                                                                                    |
| 浦防署からの借用希望の                | 場合のみ入力してください。                                                                                                    |
| 水海火器借用本数                   |                                                                                                    |
| 借用希望署所                     | <u>お近くの消防署・出</u> 強所からの貸出となります。<br> 選択してください ❤                                                                                |
| 水清火器借党日                    | 訓練実施日2日前からの賃出になります。(平日AM9時00分~PM5時00分)                                                                                       |
| 水清火器返却日                    | <ul> <li>創練実施日翌日(休日の場合は次の平日)までに返却してください。</li> <li>(平日AM9時00分~PM5時00分)</li> <li>▼</li> <li>▼</li> <li>月</li> <li>日</li> </ul> |
| 滑防職員立会                     | 訓練変施の際、消防職員の立会いは必ずしも必要ではありません。<br>  選択してください ❤                                                                               |

- ※ 印は必須項目(上記の入力画面はサンプルです。)
- ※ 入力が済んだら画面を下にスクロールし「確認へ進む」をクリックし確認画面に移動。 入力内容に誤りがなければ画面を下にスクロールし「申込む」をクリック。
- 7 登録したメールアドレスに【申込完了メール】が送信されます。(上記7参照)
- 8 消防機関の受理作業が完了した時点で申請者に【受理通知メール】が送信されます。 (上記8参照)
- 次の「9 申請者の皆様の届出控えについて」をご覧ください。

9 申請者の皆様の届出控えについて

| <u>S</u> | やまがた e 申請 山形市電子申請                 | サービス                                                                                             | <u>so</u>                      | やまがた<br>・<br>〇申請 |
|----------|-----------------------------------|--------------------------------------------------------------------------------------------------|--------------------------------|------------------|
| 手括き中込    | <u>申込内容額会</u>                     | 教教教会快任                                                                                           | 社団者登録                          | DTAL             |
|          |                                   | 中請回作                                                                                             | 「選択へ申請書ダウン                     | ロードへのヘルプ         |
| 申込内容照会   |                                   |                                                                                                  |                                |                  |
| 中认赠合     |                                   |                                                                                                  |                                |                  |
|          | **18=5.8                          |                                                                                                  |                                |                  |
|          | 20284                             |                                                                                                  |                                |                  |
|          | パスワード                             |                                                                                                  |                                |                  |
| 1        | 整理番号は半角数字、バスワード)<br>前後にスペースが入ると正し | は千角英数字(英字:大文<br>(認識されず, 照会できま                                                                    | (字・小文字)で入力して下さ<br>せんのでご注意(ださい。 | U.               |
|          |                                   | 招会する                                                                                             |                                |                  |
|          | (*E)9:00                          | 第内に関するお内容力せた1<br>し、0120-464-119<br>ー17:00 土日祝田及び部<br>100-6455-3265<br>http://internamagatab.html | E WARE ()                      |                  |
|          | (8+it)<br>(8+                     | その内容に開きるおおいらわ                                                                                    | 290                            |                  |

※ 申込内容照会画面で【申込完了通知メール】に記載されている「整理番号」「パスワード」を入力し【照会する】をクリック。

申込内容が表示されたら、【PDFダウンロード】もしくは【申込内容印刷】をクリックし印刷をして維持管理台帳に綴る等の管理をお願いします。